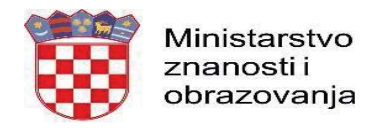

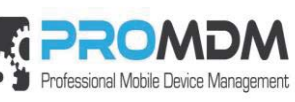

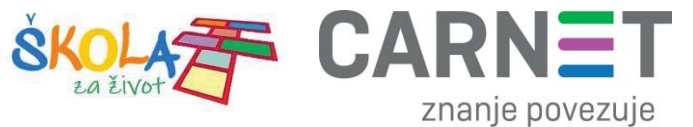

U nastavku je prikazan postupak po koracima za uspješno podešavanje APN postavki:

1. Na uređaju otvorite aplikaciju "Postavke".

| 10:05 ①               |          |                       |             | 4 <b>G%</b> ( <b>8</b> 86%) |
|-----------------------|----------|-----------------------|-------------|-----------------------------|
|                       |          | Q Pretraži aplikacije |             |                             |
|                       | 0        |                       | 4           | 0                           |
| Alatni komplet za SIM | Chrome   | Datoteke              | Disk        | Dua                         |
| 2                     | <b></b>  | 0                     |             | Μ                           |
| Files                 | FM radio | Fotoaparat            | Fotografije | Gmail                       |
| G                     | 31       |                       |             | 8                           |
| Google                | Kalendar | Kalkulator            | Karle       | Kontakti                    |
|                       |          |                       |             |                             |
| Play filmovi          | Postavke | ProMDM Fort           | Sat         | YouTube                     |
| $\mathbf{O}$          |          |                       |             |                             |
| YT Music              |          |                       |             |                             |
|                       |          |                       |             |                             |
|                       | 4        | •                     |             |                             |

Slika 41. Prikaz izbornika za aplikacije

U izborniku aplikacije "Postavke" potrebno je odabrati stavku "Mreža i internet".
10.08 ■ ①
4052 ■ 86%

|   | ×                                                                                     |
|---|---------------------------------------------------------------------------------------|
| P | ostavite raspored Noćnog svjetla                                                      |
| A | utomatski oboji zaslon svake noči                                                     |
| ( | Mreža i internet<br>WI-FL mobilna mreža, potrošnja podatkovnog prometa, žarišna točka |
| 6 | Povezani uređaji<br>Bluetooth                                                         |
|   | Aplikacije i obavijesti<br>Dopuštenja, zadane aplikacije                              |
| C | Baterija<br>86% – Otprilike bi trebalo trajati do 20:30                               |
| 0 | Prikaz<br>Pozadina, mirovanje, veličina fonta                                         |
| 4 | Zvuk<br>Glasnoća, vibracija, Ne ometaj                                                |
| C | Pohrana                                                                               |

Slika 42. Odabir opcije Mreža i Internet

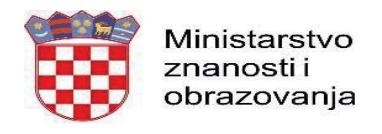

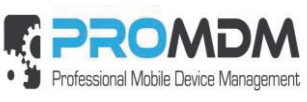

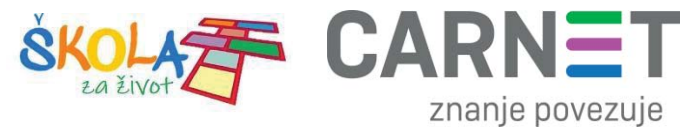

3. Zatim je potrebno odabrati opciju "Napredno"

| 10:08 🖬 🛈 |      | 4G <sup>*</sup> 2.                                         | 85% |
|-----------|------|------------------------------------------------------------|-----|
| ÷         | Mrež | ža i internet                                              | ٩   |
|           | •    | Wi-Fi<br>Nije povezan                                      |     |
|           |      | Mobilna mreža                                              |     |
|           | 0    | Podatkovni promet<br>Iskorišten podatkovni promet: 1,83 MB |     |
|           | 6    | Žarišna točka i modemsko povezivanje<br>Isključeno         |     |
|           | *    | Način rada u zrakoplovu                                    |     |
|           | Ŷ    | Napredno<br>VPN, Privatni DNS                              |     |
|           |      |                                                            |     |
|           |      |                                                            |     |
|           |      |                                                            |     |
|           |      |                                                            |     |
|           |      |                                                            |     |

Slika 43. Odabir opcije Napredno

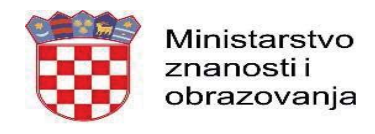

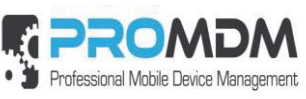

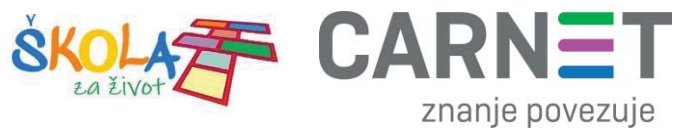

## 4. Nakon toga je potrebno odabrati opciju "Pristupne točke"

| 10:08 🖬 🛈 4G. |                                                                                                    |   |  |
|---------------|----------------------------------------------------------------------------------------------------|---|--|
| ←             | Mobilna mreža                                                                                                    |   |  |
|               | Mobilni podaci<br>Pristupi podacima pomoću mobilne mreže                                                                                          |   |  |
|               | Roaming<br>Poveži se s podatkovnim uslugama u roamingu                                                                                            |   |  |
|               | <b>Potrošnja podatkovnog prometa za aplikacije</b><br>Potrošeno je 1,95 MB mobilnih podataka u sljedećem razdoblju: 02. pro 2019. – 01. sij 2020. |   |  |
|               | Željene mreže                                                                                                    |   |  |
|               | Željena vrsta mreže<br>4G (preporučeno)                                                                                                    |   |  |
|               | Mreža                                                                                                    |   |  |
|               | Automatski odaberi mrežu                                                                                                    | ۰ |  |
|               | Mreža<br>A1 HR                                                                                                    |   |  |
| C             | Pristupne točke                                                                                                    |   |  |
|               | 4 • •                                                                                                    |   |  |

Slika 44. Odabir opcije "Pristupne točke"

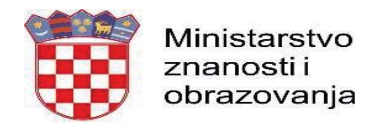

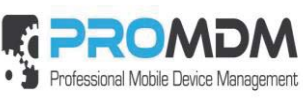

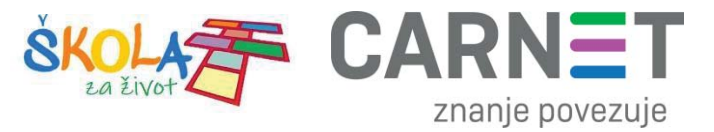

 Nakon što ste odabrali opciju "Pristupne točke" potrebno je dodati novi APN putem niže prikazanog znaka "+".

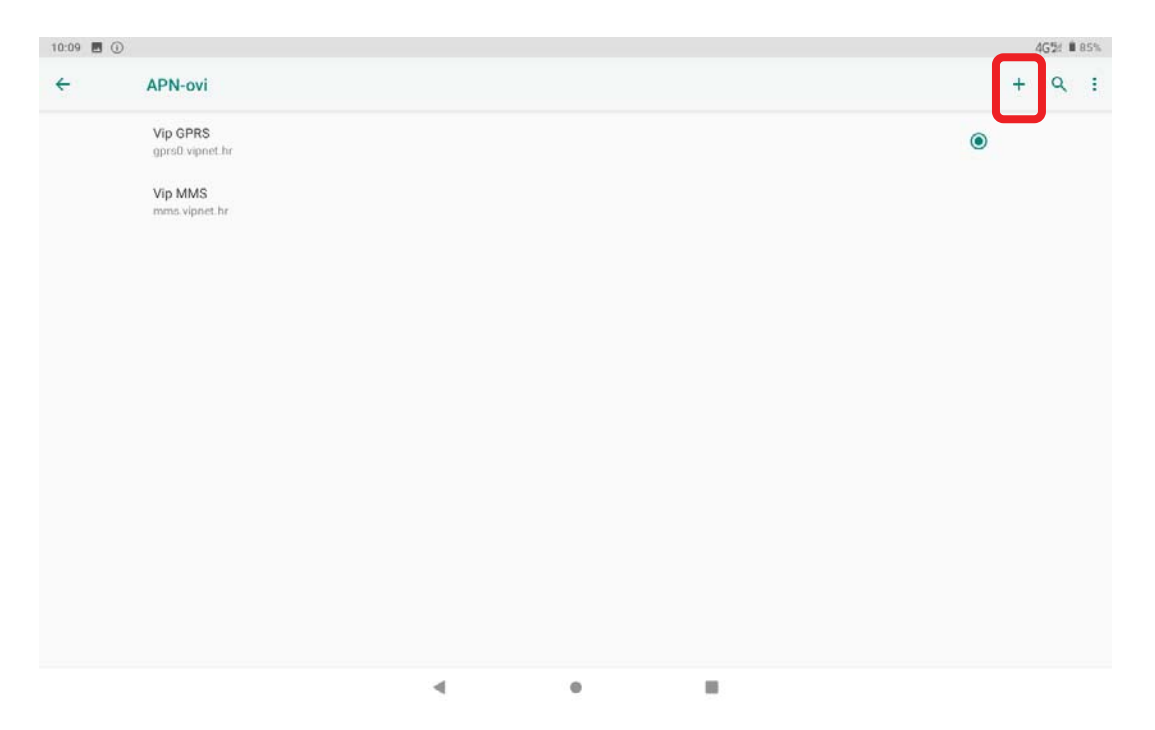

Slika 45. Kreiranje novog APN-a

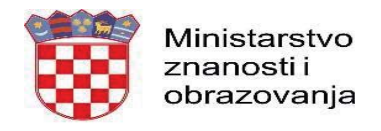

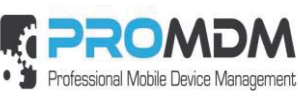

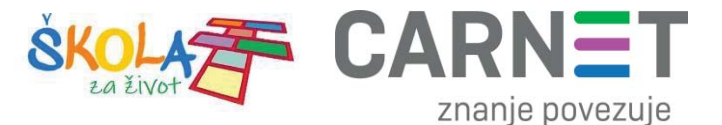

6. Nakon što ste odabrali opciju za kreiranje novog APN-a, potrebno je ispuniti polja koja su označena na slici ispod.

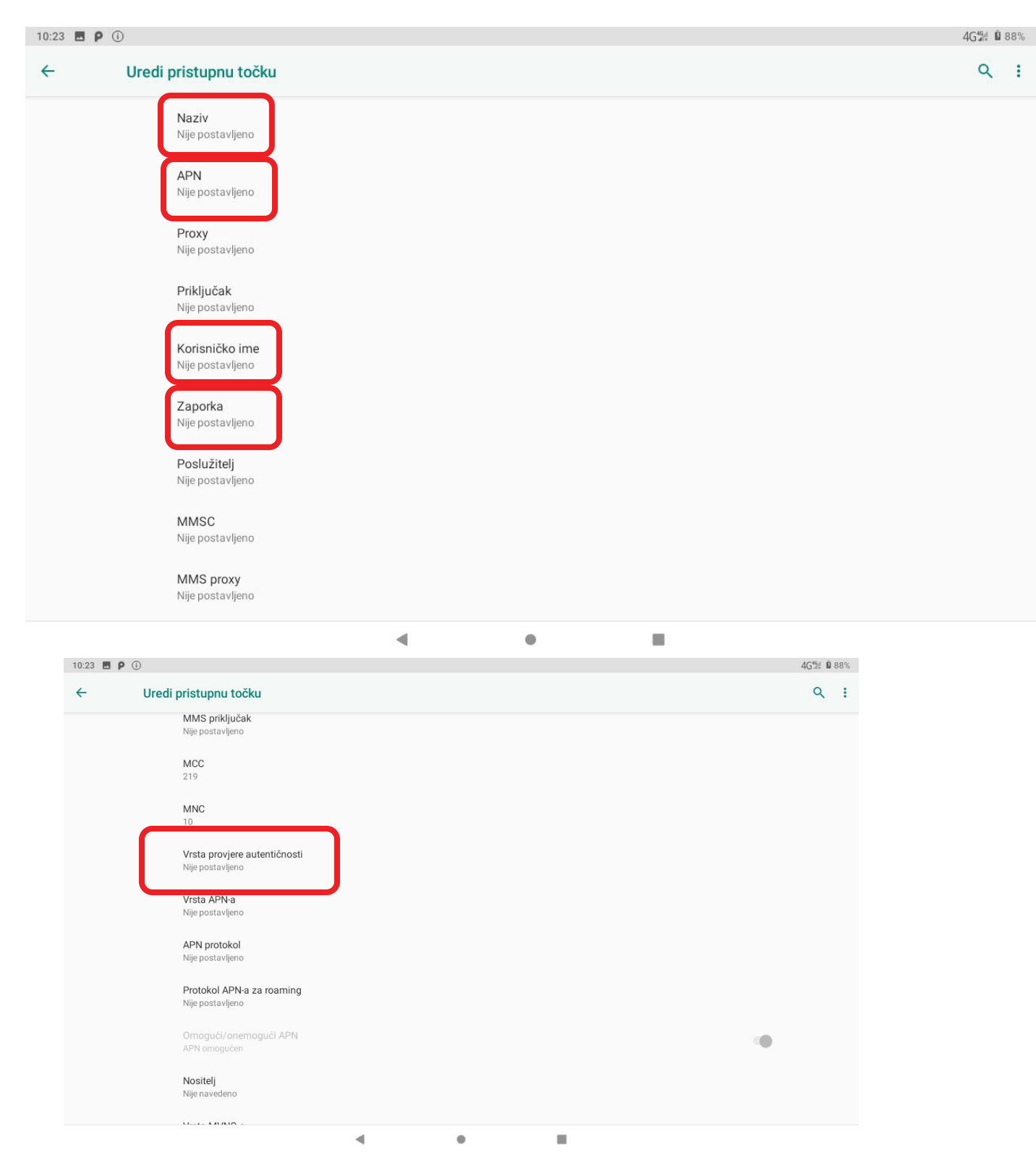

Slika 46. Polja koja je potrebno ispuniti za uspješno podešavanja APN-a

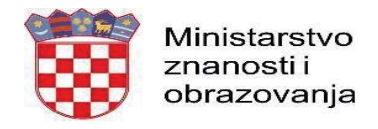

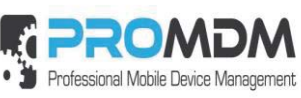

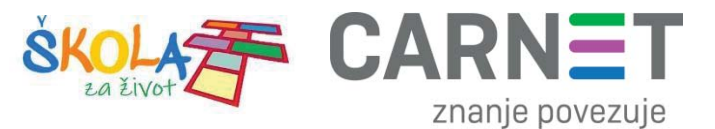

7. Polja označena u 6. koraku potrebno je ispuniti prema sljedećim uputama:

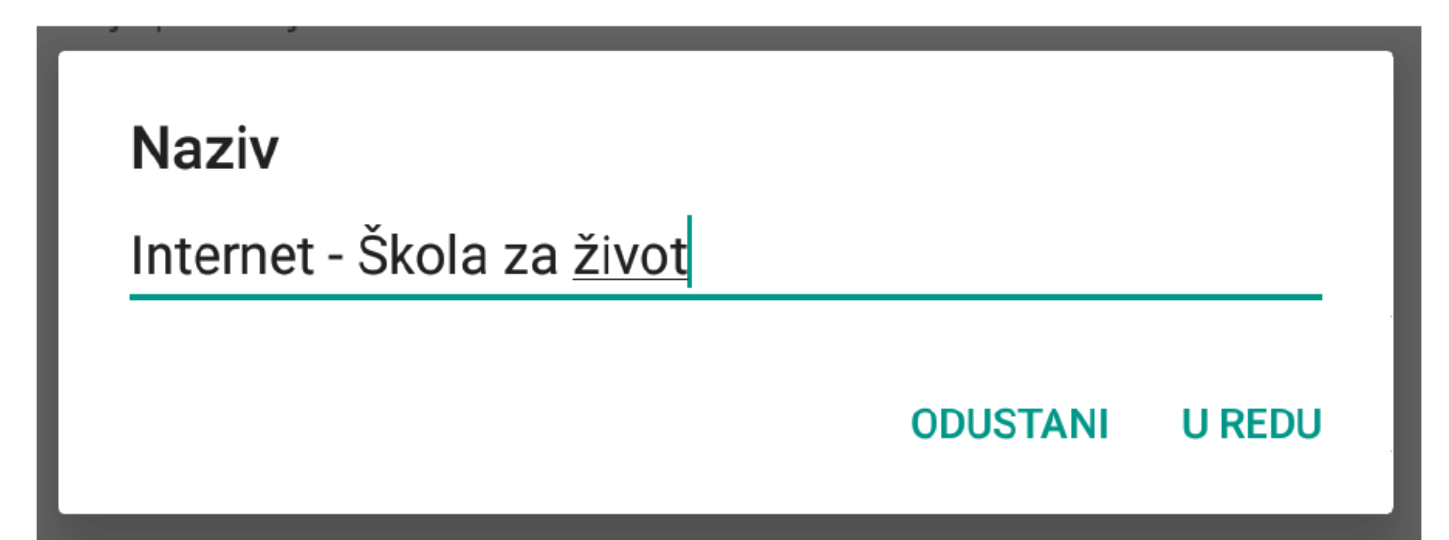

Slika 47. Prikaz polja za unos Naziva

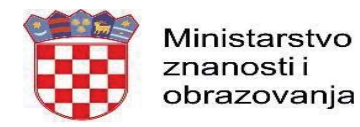

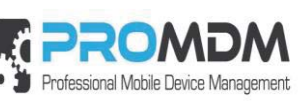

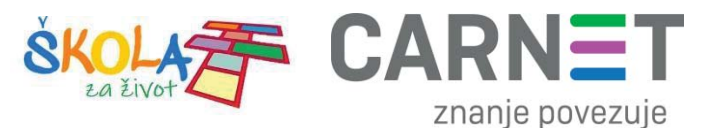

Na slici 48 prikazane su APN postavke za sva tri operatera. Upišite APN postavke onog operatera čiju SIM karticu koristite za spajanje na Internet.

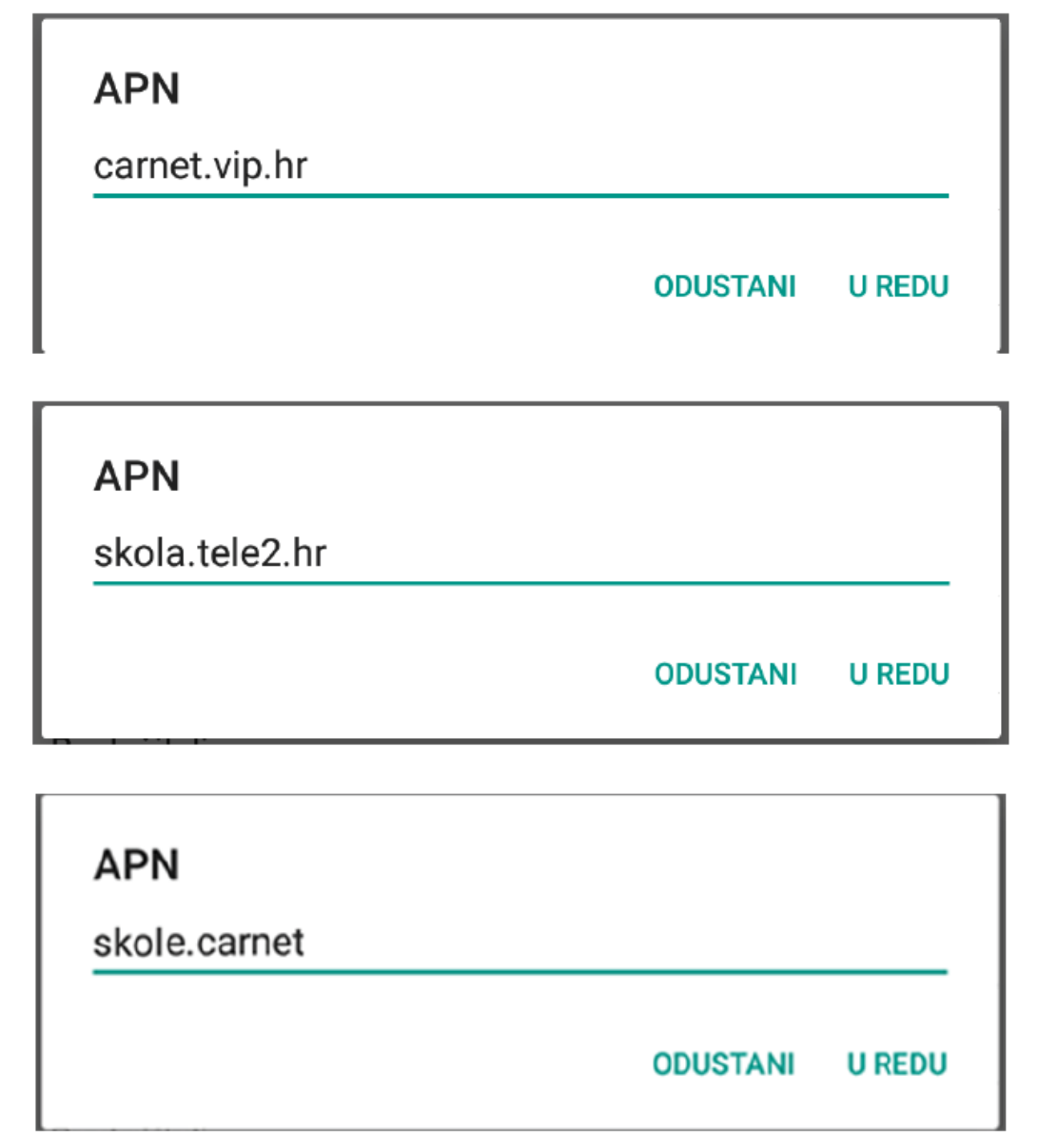

## Slika 48. Prikaz APN postavki po operateru

Pod poljima "Korisničko ime" i "Zaporka" potrebno je upisati elektronički identitet iz sustava AAI@EduHr (podatci s kojima se prijavljujete na e-Dnevnik za učenike), ako se radi o tabletima koji su namijenjeni učenicima 5. i 7. razreda osnovne škole.

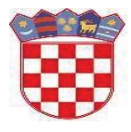

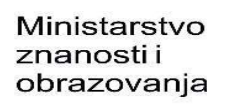

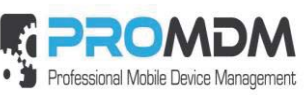

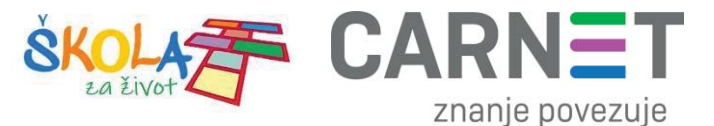

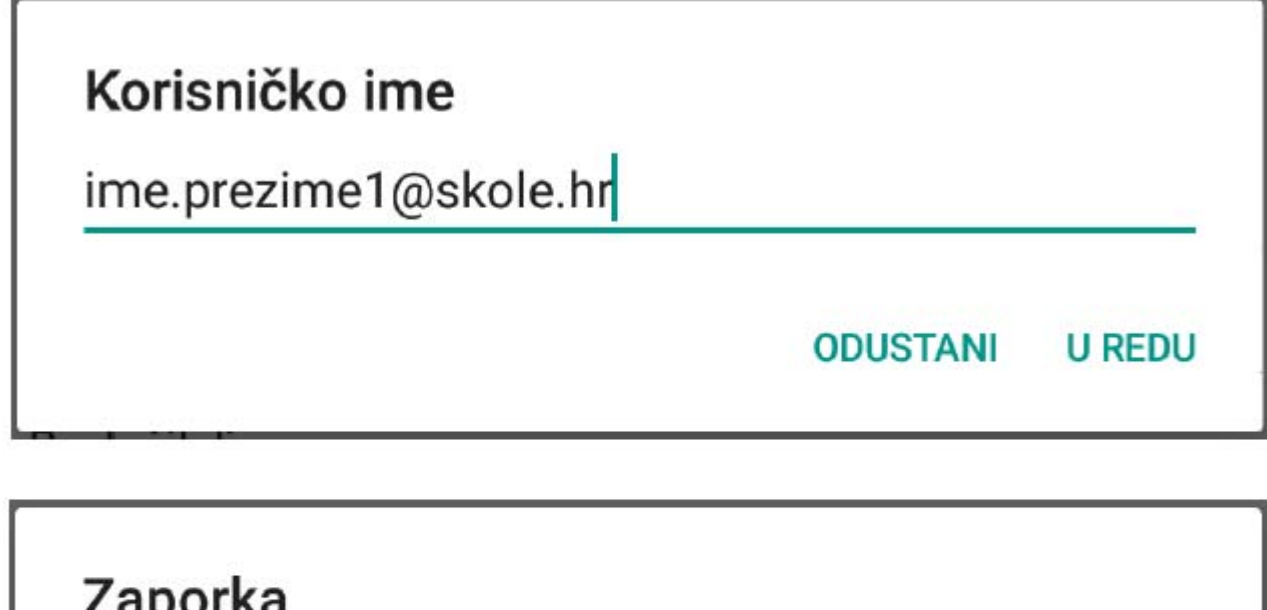

| Zaporka |          |        |
|---------|----------|--------|
| ******  |          |        |
|         | ODUSTANI |        |
|         | UDUSTANI | U REDU |

Slika 49. Primjer upisanih korisničkih podataka

Za "Vrstu provjere autentičnosti" potrebno je odabrati opciju "PAP".

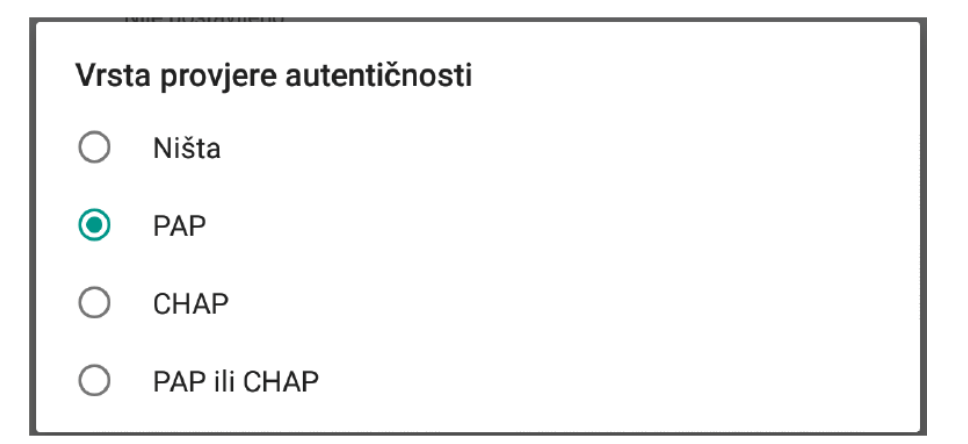

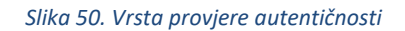

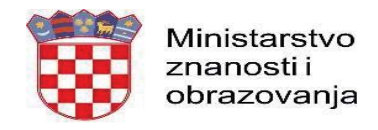

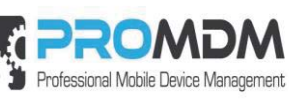

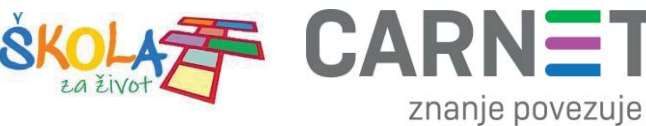

8. Nakon što su ispunjena sva polja iz koraka broj 7 potrebno je otvoriti izbornik dodirom ikone u gornjem desnom kutu.

| ÷  | Uredi pristupnu točku                                                            | ۹ 🔢 |
|----|----------------------------------------------------------------------------------|-----|
|    | Slika 51. Odabir opcije postavki                                                 |     |
| 9. | U izborniku je potrebno odabrati opciju "Spremi" kako biste spremili APN postavk | e.  |

Slika 52. Odabir opcije Spremi

10. Kako biste ostvarili vezu na Internet, potrebno je označiti novokreirani APN unutar izbornika "Pristupne točke".

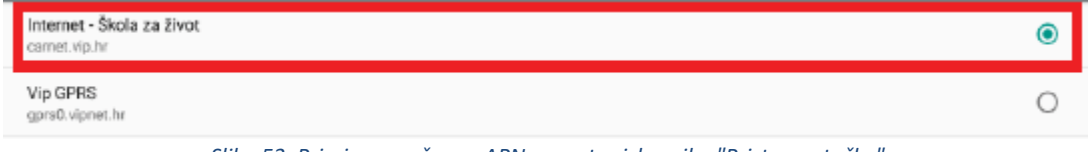

Slika 53. Primjer označenog APN-a unutar izbornika "Pristupne točke"